## "ImFomo" 苹果手机版游戏图文教程

#### 一、下载第三方交易钱包(trustwallet APP)

苹果手机需要登录海外苹果 ID, 荐欧美, 日韩, 香港 APPLE ID: m40clit@icloud.com 密码: Ss112211 APPLE ID: oj1043i@icloud.com 密码: Ss112211 APPLE ID: c0s51ss@icloud.com 密码: Ss112211 APPLE ID: jej34a0@icloud.com 密码: Ss112211 APPLE ID: xnkp0wi@icloud.com 密码: Ss112211 APPLE ID: j1b789g@icloud.com 密码: Aa115115 温馨提示: 由于 AppStore ID 最多仅支持 5 个设备,如出现无法使用,苹果 ID 淘宝有售,两元一个。

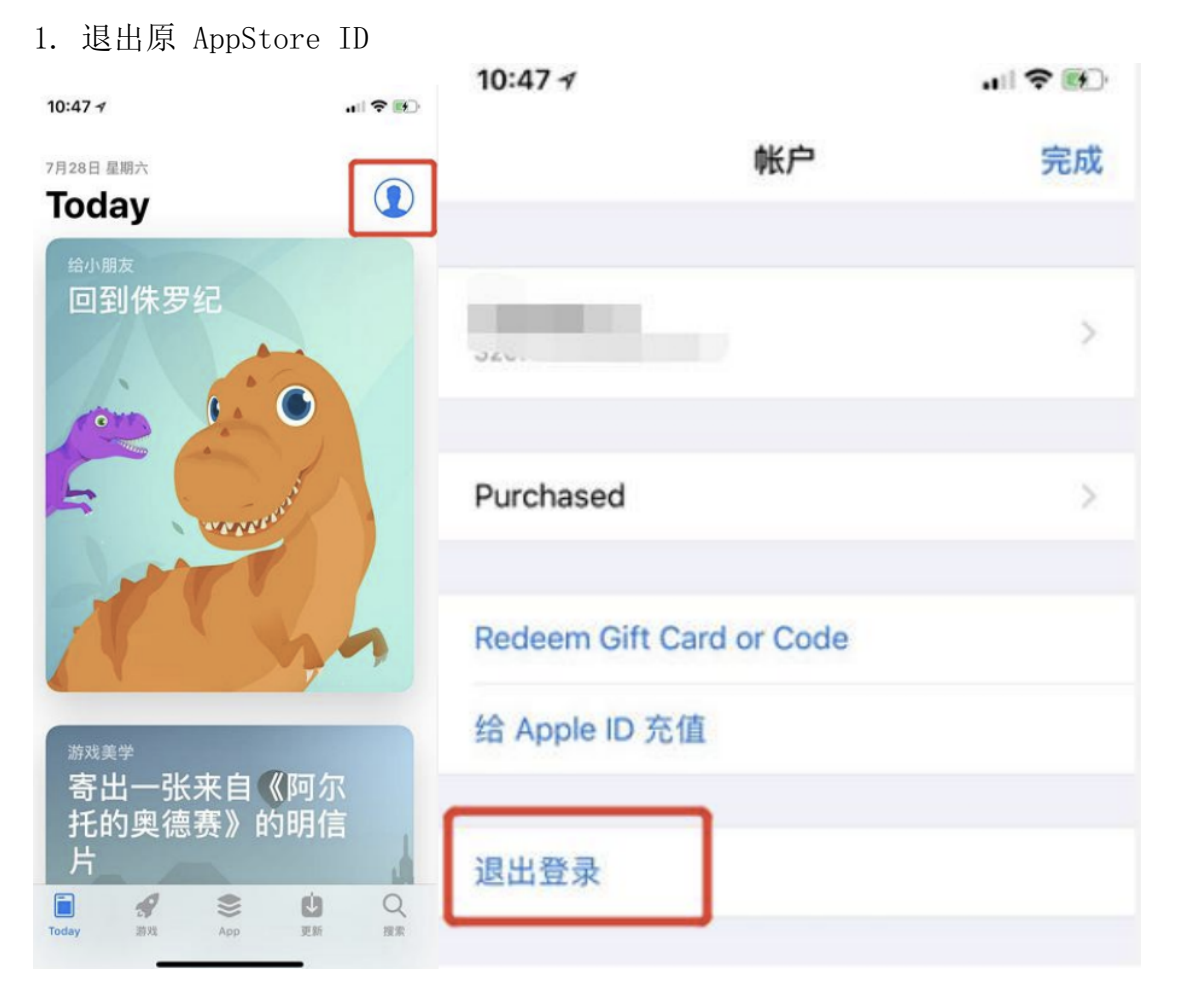

二,登陆海外 AppStore ID 下载 trust wallet APP

2. 更换使用海外地区的 AppStore ID 进行登陆,更换以后,系统提示如下图

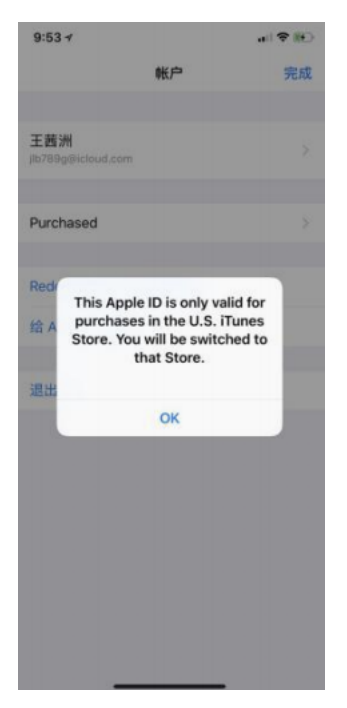

点击 OK 即可,确认以后 AppStore 的商品会跟新 ID 所在地区自动关联

3. 登陆海外 AppStore ID 成功后, 在 AppStore 中搜索 Trust Wallet app

| 9:44 7         | al 🕈 😥 | Trus<br>Privat     | tt - Ethereum W<br>te & Secure Wallet<br>r★★ 1,210 | /all GET            |
|----------------|--------|--------------------|----------------------------------------------------|---------------------|
| ♀ trust wallet | ⊗ 取消   | Private and Secure | ERC20 Compatible                                   | Web3 DApp Browser   |
|                |        |                    |                                                    |                     |
|                |        | Today Game         | s Apps                                             | Updates Q<br>Search |

点击"GET"完成下载

### 三、后续流程

下载成功之后,进行安装注册,请记得备份好关键信息,避免丢失 注册成功以后,将 ETH 导入到 Trust wallet 钱包中

1. 打开 Trust wallet , 绑定自己的以太坊钱包, 然后打开 Trust wallet 自带 的浏览器, 输入 https://www.imfomo.com 钱包就会自动绑定。

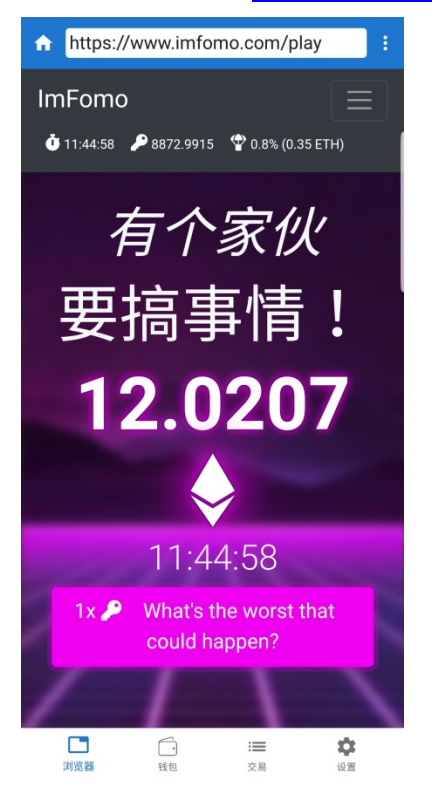

2. 购买的时候会自动弹出确认框,以购买一个 KEY 为例。点击输入所需购买 key 数量,第一次购买需要使用"ETH 兑换",同时建议购买前选择自己喜欢的队伍

| 购买或超过 0.1 个 ETH 有 0.9% 的机会立即赢得 0.36 ETH 空头奖励! |         |     |          |        |         |          |
|-----------------------------------------------|---------|-----|----------|--------|---------|----------|
| 2                                             | 1       | Key | @ 0      | .000   | 15433   | ETH      |
|                                               |         |     |          |        |         |          |
|                                               | + 1 Key |     | + 2 Keys | +<br>5 | +<br>10 | +<br>100 |
|                                               | ♦发送ETH  |     | 会收益购买    |        |         |          |

| 选择队伍             |                                              |                 |               |
|------------------|----------------------------------------------|-----------------|---------------|
| <b>した</b><br>玩蛇队 | び 広告 して しんしん ひんしん ひんしん ひんしん ひんしん ひんしん ひんしん ひ | 小牛队             | <b>検熊</b> 队   |
| 选我,你就是在玩<br>蛇    | 我将吞噬你们                                       | 向上突破,永不停<br>滞!. | 独来独往,独自战<br>斗 |
| 红利最多             | 更多钱进入下一轮                                     | 各项属性均衡          | 最大化收益         |

确认

\$

0.000162042449442713 ETH (US\$0.0 7)

From

0xafEc8Bf63C22699Ca9c07C48c44150bC92a666Cb

То

0x51A5271Ec514c3065d9de2D8E95051989f7D53AB

Gas 费用

4 Gwei (US\$0.44)

最大总计

0.52 US\$

0 000167042449442713 ET

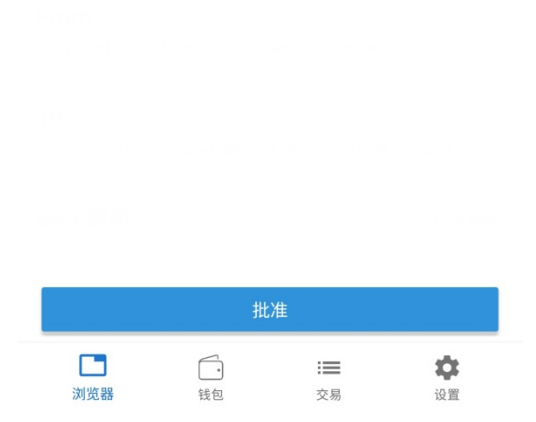

3. 在 trust app 中完成购买操作即可,等待界面信息刷新

# "ImFomo" 安卓手机版游戏图文教程

一、下载第三方交易钱包 (案例: trustwallet APP)

1. 安装安卓版钱包 APK 下载地址 https://trustwalletapp.com/ 选择对应手 机系统进行下载

| 💟 Trust Wallet                         | Wallet Browser                                     | Reviews 🛛 🎔 M 🗭                                                                                                    |  |
|----------------------------------------|----------------------------------------------------|----------------------------------------------------------------------------------------------------|--|
| Secure wallet<br>ERC20 and E           | for Ethereum,<br>RC223 tokens                      | Image: State of the state of the state o |  |
| •                                      | Join Telegram                                      |                                                                                                    |  |
| Secure<br>Your private key only stored | ERC20 compatible<br>Full support for any ERC20 and | Open Source                                                                                                    |  |

安卓版手机也可扫描下图二维码

温馨提示: 需要通过带有"扫一扫"功能的浏览器下载, 例如 QQ 浏览器/UC 浏览器等

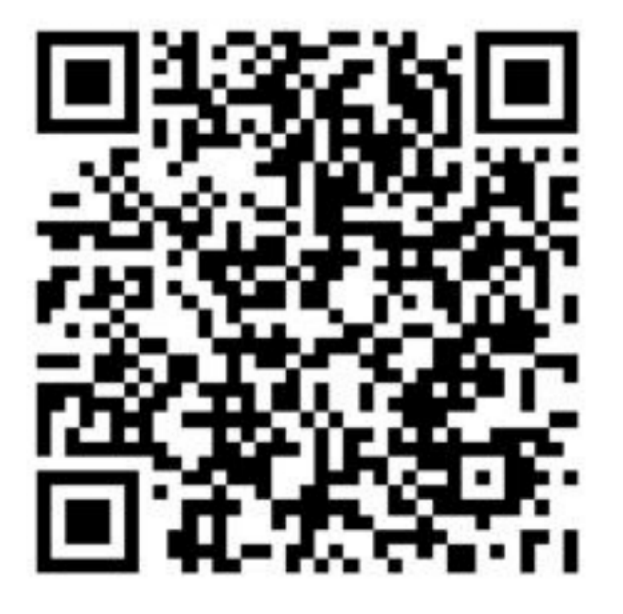

2. 下载成功之后,进行安装注册,请记得备份好关键信息,避免丢失
3. 注册成功以后,将 ETH 导入到 Trust wallet 钱包中

#### 二、如何参与游戏游戏参与

1. 打开 Trust wallet , 绑定自己的以太坊钱包, 然后打开 Trust wallet 自带 的浏览器, 输入 <u>https://www.imfomo.com</u> 钱包就会自动绑定。

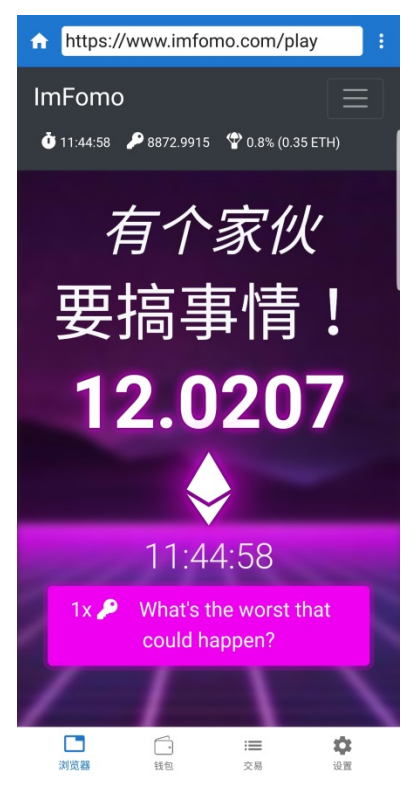

2. 购买的时候会自动弹出确认框,以购买一个 KEY 为例。点击输入所需购买 key 数量,第一次购买需要使用"ETH 兑换",同时建议购买前选择自己喜欢的队伍

| 购买或超过 0.1 个 ETH 有 0.9% 的机会立即赢得 0.36 ETH 空头奖励! |        |     |                  |  |   |     |     |
|-----------------------------------------------|--------|-----|------------------|--|---|-----|-----|
| 2                                             | 11     | Key | e 0.00015433 ETH |  |   | ETH |     |
|                                               |        |     |                  |  | + | +   | +   |
| + 1 Key                                       |        |     | + 2 Keys         |  | 5 | 10  | 100 |
|                                               |        |     |                  |  |   |     |     |
|                                               | ◆发送ETH |     |                  |  |   |     |     |

| 选择队伍             |                                              |                 |               |
|------------------|----------------------------------------------|-----------------|---------------|
| <b>した</b><br>玩蛇队 | び 広告 して しんしん ひんしん ひんしん ひんしん ひんしん ひんしん ひんしん ひ | 小牛队             | <b>検熊</b> 队   |
| 选我,你就是在玩<br>蛇    | 我将吞噬你们                                       | 向上突破,永不停<br>滞!. | 独来独往,独自战<br>斗 |
| 红利最多             | 更多钱进入下一轮                                     | 各项属性均衡          | 最大化收益         |

确认

\$

0.000162042449442713 ETH (US\$0.0 7)

From

0xafEc8Bf63C22699Ca9c07C48c44150bC92a666Cb

То

0x51A5271Ec514c3065d9de2D8E95051989f7D53AB

Gas 费用

4 Gwei (US\$0.44)

最大总计

0.52 US\$

0 000167042449442713 ET

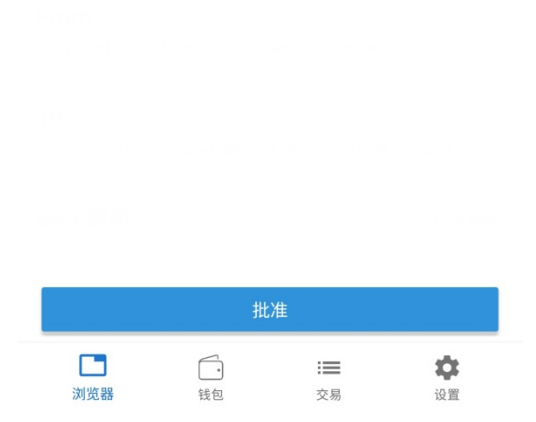

3. 在 trust app 中完成购买操作即可,等待界面信息刷新